## OpenShift RH-SSO migration when connecting to an external Oracle Database

## Presentation

This paper describes how it is possible to perform the migration from RH-SSO 7.5 to RH-SSO 7.6 when RH-SSO is deployed on OpenShift and connected to an external Oracle 19c database.

There are 2 different possible scenarios allowing you to connect to an external database. The upgrade from RH-SSO 7.5 to RH-SSO 7.6 will depend on the scenario retained.

The both scenarios are:

### Scenario 1 :

- Build a custom RH-SSO 7.5 image that embeds the external database driver.
- Push this new image to an intermediate repository such as quay.io.
- Update your deployment config to pick this new image.

### Note:

This scenario corresponds to the scenario which is described within RH-SSO documentation on OpenShift: <u>3.4. Using Custom JDBC Driver.</u>

### Scenario 2:

In this scenario, a new custom template *sso75-x509-ojdbc8.json* is created with:

- A BuildConfig using the *docker strategy* to download the Oracle JDBC 19c Driver and pointing to *sso75-openshift-rhel8:7.5* imagestream.
- A configmap (for sso-extensions.cli script).

• Secrets (to retrieve Oracle Database connection parameters)

The main difference between scenario 1 and scenario 2 is:

- in scenario 1, you build and deploy a custom image corresponding to a precise RH-SSO version.
- In scenario 2, a new custom RH-SSO image is built and redeployed upon each RH-SSO pod restart, whenever a new RH-SSO image is available.

## Scenario 1 - Building a custom RH-SSO 7.5 image

The goal of this section is to describe how it is possible to deploy a custom RH-SSO 7.5 image on Openshift with RH-SSO connecting to an external Oracle database.

## Deploying RH-SSO 7.5 on Openshift

You first need to connect to Your Openshift cluster as an administrator, having cluster-admin privileges.

The way to download RH-SSO 7.5 templates is described in RH-SSO documentation at: 2.1. Using the Red Hat Single Sign-On for OpenShift Image Streams and application templates.

As Openshift administrative cluster user, run the following commands to update the core set of Red Hat Single Sign-On 7.5.2 resources for OpenShift in the openshift project:

```
$ for resource in sso75-image-stream.json \
    sso75-https.json \
    sso75-postgresql.json \
    sso75-postgresql-persistent.json \
    sso75-x509-https.json \
    sso75-x509-postgresql-persistent.json
do
    oc replace -n openshift --force -f \
    https://raw.githubusercontent.com/jboss-container-images/redhat-sso
    -7-openshift-image/sso75-dev/templates/${resource};
done
```

It is possible that the execution of this command might fail.

This described throughout 2 different JIRAs:

- <u>RHSSO-2168</u>: Command to download templates on Openshift RH-SSO 7.5 templates is failing.
- **Bug 2068138** Timed out waiting for the condition while replacing the template

Despite RH #2068138, it is possible to download manually the only template we are interested in:

oc replace -f

https://raw.githubusercontent.com/jboss-container-images/redhat-sso-7-openshift-image/sso7 5-dev/templates/sso75-ocp4-x509-https.json -n openshift template.template.openshift.io/sso75-ocp4-x509-https replaced

### Install RH-SSO OpenShift image streams in the openshift project:

\$ oc -n openshift import-image rh-sso-7/sso75-openshift-rhel8:7.5 --from=registry.redhat.io/rh-sso-7/sso75-openshift-rhel8:7.5 --confirm

### Create a sso-75-external-db project:

\$ oc new-project sso-75-external-db

Deploy the original/old RH-SSO 7.5 container image using the "sso75-ocp4-x509-https" OpenShift template. We use the *oc process* command to provide *user admin credentials* which are *admin/password*.

```
$ oc process sso75-ocp4-x509-https SSO_ADMIN_USERNAME=admin
SSO_ADMIN_PASSWORD=password -n openshift -o yaml >
sso75-ocp4-x509-https.yaml
$ oc create -f sso75-ocp4-x509-https.yaml
```

### Testing

Once SSO pod has reached ready state 1/1, we can use the admin console to connect to it.

oc get pods NAME READY STATUS RESTARTS AGE sso-1-6bz9x 1/1 Running 0 31s sso-1-deploy 0/1 Completed 0 8m21s

To get the admin console URL, you can either run the command *oc get routes*, or *oc status*.

\$ oc status In project sso-75-external-db on server https://api.example.redhat.com:6443 svc/sso-ping (headless):8888 https://sso-sso-75-external-db.apps.example.redhat.com (reencrypt) (svc/sso) dc/sso deploys openshift/sso75-openshift-rhel8:7.5

deployment #1 deployed 6 minutes ago - 1 pod

You should now be able to connect to the admin console URL with admin/password

If the connection is failing, see <u>Tip-3: Application is not available - Admin console</u>.

## Building a sso-75 image with Oracle Driver and push it to quay.io

You need to build an image connecting to an external database as described in RH-SSO documentation:

3.4. Using Custom JDBC Driver

Create a new directory called build-image

mkdir build-image

cd build-image

Download into this directory the Oracle JDBC driver odjbc8.jar driver

wget https://download.oracle.com/otn-pub/otn\_software/jdbc/1916/ojdbc8.jar

Check *sso-extensions.cli* script Update the variables *DB\_JDBC\_URL*, *DB\_USERNAME*, *DB\_PASSWORD* 

```
Update the variables DB_JDBC_URL, DB_USERNAME, DB_PASSWORD
set DB_JDBC_URL=<existing-external-oracle-jdbc-url>
set DB_USERNAME=<oracle-db-username>
set DB_PASSWORD=<oracle-db-password>
...
set FILE=/opt/eap/extensions/ojdbc8.jar
set DB_DRIVER_NAME=oracle
....
```

Note:

You may find most of the sso-extensions.cli skeleton in the appendix.

Create a Dockerfile that points to the sso-75 image.

### FROM rh-sso-7/sso75-openshift-rhel8:latest

COPY sso-extensions.cli /opt/eap/extensions/

COPY ojdbc8.jar /opt/eap/extensions/ojdbc8.jar

#### Build the image

\$ podman build -t localhost/docker-registry-default/project/sso75-external-db-oracle:1.0 .
STEP 1/3: FROM rh-sso-7/sso75-openshift-rhel8:latest
STEP 2/3: COPY sso-extensions.cli /opt/eap/extensions/
--> a619499e63d
STEP 3/3: COPY ojdbc8.jar /opt/eap/extensions/ojdbc8.jar
COMMIT localhost/docker-registry-default/project/sso75-external-db-oracle:1.0
--> b6cda72079d
Successfully tagged localhost/docker-registry-default/project/sso75-external-db-oracle:1.0

Push image to quay.io:

podman login -u <username> -p <password> quay.io Login Succeeded! podman push localhost/docker-registry-default/project/sso75-external-db-oracle:1.0 **quay.io/<username>/sso:sso\_75\_1\_30\_08** Copying blob 6fb638e16655 done Copying blob 45b6ae52fd47 done Copying blob 2613a7d0a222 skipped: already exists Copying blob e7a656684252 skipped: already exists Copying blob 725111d3ca9a skipped: already exists Copying config b6cda72079 done Writing manifest to image destination Storing signatures

## Deploy sso-75 image connecting to the Oracle database

Ensure that you are using sso-75-external-db namespace, and check that the pod is running:

oc project sso-75-external-db Using project "sso-75-external-db" on server "https://api.example.redhat.com:6443". \$ oc get pods NAME READY STATUS RESTARTS AGE sso-1-6bz9x 1/1 Running 0 77m sso-1-deploy 0/1 Completed 0 85m Scale down the replica to zero.

oc scale --replicas=0 dc/sso

Update the sso deployment with the three following modifications using the oc edit command:

- Update image field to point to the sso-75 image build previously.
- Totally remove the *triggers* and *update* sections from this yaml file edition.
- Add initialDelaySeconds: 600 to liveness and readiness probes.

```
$ oc edit dc/sso
image: quay.io/<username>/sso:sso_75_1_30_08
. . . .
. . . .
livenessProbe:
      exec:
       command:
       - /bin/bash
       - -C
       - /opt/eap/bin/livenessProbe.sh
      failureThreshold: 3
      initialDelaySeconds: 600
      periodSeconds: 10
      successThreshold: 1
      timeoutSeconds: 1
. . . .
. . . .
readinessProbe:
      exec:
       command:
       - /bin/bash
       - -C
       - /opt/eap/bin/readinessProbe.sh
      failureThreshold: 3
      initialDelaySeconds: 600
      periodSeconds: 10
      successThreshold: 1
      timeoutSeconds: 1
Totally remove both the trigger and status sections. Or remove both the trigger na status sections
altogether.
```

### Testing

Check that sso pod trace shows that you connect to the external Oracle database

\$ oc logs -f <sso-pod-name> 16:26:47,494 INFO [org.jboss.as] (MSC service thread 1-1) WFLYSRV0050: WildFly Core 15.0.8.Final-redhat-00001 stopped in 52ms INFO Running rh-sso-7/sso75-openshift-rhel8 image, version 7.5 . . . . . . . . 16:26:59,152 INFO [org.keycloak.connections.jpa.DefaultJpaConnectionProviderFactory] (ServerService Thread Pool -- 87) Database info: {databaseUrl=<external-oracle-url-db>:1521:dballo, databaseUser=<oracle-db-username>, databaseProduct=Oracle Oracle Database 19c Enterprise Edition Release 19.0.0.0.0 -Production Version 19.3.0.0.0, databaseDriver=Oracle JDBC driver 19.16.0.0.0} 16:27:00,045 INFO [org.hibernate.jpa.internal.util.LogHelper] (ServerService Thread Pool --87) HHH000204: Processing PersistenceUnitInfo [ name: keycloak-default ...] . . . . . . . . . .

| svc/sso-ping (headless):8888<br>https://sso-sso-75-external-db.apps.exampleredhat.com (reencrypt) (svc/sso)<br>dc/sso deploys quay.io/orivat/sso:sso_75_1_30_08<br>deployment #3 deployed 11 minutes ago - 1 pod                                                                                                    |  |  |  |  |  |
|----------------------------------------------------------------------------------------------------|--|--|--|--|--|
| In project sso-75-external-db on server https://api.example.redhat.com:6443<br>svc/sso-ping (headless):8888<br>https://sso-sso-75-external-db.apps.exampleredhat.com (reencrypt) (svc/sso)<br>dc/sso deploys quay.io/orivat/sso:sso_75_1_30_08<br>deployment #3 deployed 11 minutes ago - 1 pod<br>deployment #2 deployed 16 minutes ago |  |  |  |  |  |

Now you shall be able to connect to the admin console. When displaying serverinfo, it indicates that 7.5.2 is in use

(serververinfo is available from Admin menu, top left hand corner)

| RED HAT SINGLE SIGN-ON |                |                                        |
|------------------------|----------------|----------------------------------------|
| Select realm ~         | Server Info 🔊  |                                        |
|                        | Server Version | 7.5.2.GA                               |
|                        | Server Time    | Mon Aug 29 16:52:57 GMT 2022           |
|                        | Server Uptime  | 0 days, 0 hours, 26 minutes, 0 seconds |
|                        | Profile        |                                        |

## Scenario 1 - Migrating to RH-SSO 7.6

The usual migration process is described in detail in section <u>4.1. Updating a database for a new</u> <u>Red Hat Single Sign-On for OpenShift image version</u>, where you have the choice between **Automatic and manual Migration**.

The approach that we will take here is kind of similar to Automatic *migration* but we will adapt it to meet our needs.

In our case, we will adapt the migration process, and need to do the following steps:

- Build an external RH-SSO 7.6 image able to connect to external Oracle Database
- Stop all Pods running SSO 7.5 version (\$ oc scale --replicas=0 dc/sso)
- Update the SSO deployment config to points to 7.6 image
- Restart SSO pod (\$ oc scale --replicas=1 dc/sso)

### Building a sso76 image

Create a Docker\_76 file, which points to sso76 release.

FROM rh-sso-7/sso76-openshift-rhel8:latest

COPY sso-extensions.cli /opt/eap/extensions/

COPY ojdbc8.jar /opt/eap/extensions/ojdbc8.jar

Build the new image

podman build -f **Dockerfile\_76** -t localhost/docker-registry-default/project/sso76-external-db-oracle:1.0 . STEP 1/3: FROM rh-sso-7/sso76-openshift-rhel8:latest STEP 2/3: COPY sso-extensions.cli /opt/eap/extensions/ --> 6cb7a1d0135 STEP 3/3: COPY ojdbc8.jar /opt/eap/extensions/ojdbc8.jar COMMIT localhost/docker-registry-default/project/sso76-external-db-oracle:1.0 --> 7451dbb59d9 Successfully tagged localhost/docker-registry-default/project/sso76-external-db-oracle:1.0 7451dbb59d9d9fe89a104ebe2def1bdbdd0154fa5a024c84bb2be2b80d7a7396

Push the image sso76 to quay.io:

| podman push localhost/docker-registry-default/project/sso76-external-db-oracle:1.0 |
|------------------------------------------------------------------------------------|
| quay.io/ <username>/sso:sso_76_1_30_08</username>                                  |
| Getting image source signatures                                                    |
| Copying blob 8f1ae4f45dd0 done                                                     |
| Copying blob ecf2e2fc44ff done                                                     |
| Copying blob 725111d3ca9a skipped: already exists                                  |
| Copying blob f682c28ad812 skipped: already exists                                  |
| Copying blob e7a656684252 skipped: already exists                                  |
| Copying config 7451dbb59d done                                                     |
| Writing manifest to image destination                                              |
| Storing signatures                                                                 |

### Deploying the new sso-76 image

### Stop the SSO pod:

oc scale --replicas=0 dc/sso

Update the deployment config to point to the sso76 image

\$ oc edit dc/sso

```
image: quay.io/<username>/sso:sso_76_1_30_08
```

### Restart the SSO

oc scale --replicas=1 dc/sso

### Testing - checking sso log file

The log trace displays that you are using sso76 image.

17:11:33,311 INFO [org.jboss.as] (MSC service thread 1-1) WFLYSRV0050: WildFly Core 15.0.8.Final-redhat-00001 stopped in 25ms INFO Running rh-sso-7/sso76-openshift-rhel8 image, version 7.6 .... 17:11:44,336 INFO [org.keycloak.connections.jpa.DefaultJpaConnectionProviderFactory] (ServerService Thread Pool -- 77) Database info: {databaseUrl=jdbc:<<external-oracle-url-db>:1521:dballo, databaseUser=<oracle-db-username>, databaseProduct=Oracle Oracle Database 19c Enterprise Edition Release 19.0.0.0.0 - Production Version 19.3.0.0.0, databaseDriver=Oracle JDBC driver 19.16.0.0.0} 17:11:45,312 INFO [org.hibernate.jpa.internal.util.LogHelper] (ServerService Thread Pool --77) HHH000204: Processing PersistenceUnitInfo

### Testing - checking admin console

Connecting to the admin console URL, You can check that server info displays 7.6 information.

| RED HAT SINGLE SIGN-ON |                |                                         |
|------------------------|----------------|-----------------------------------------|
| Select realm 🗸         | Server Info D  |                                         |
|                        | Server Version | 7.6.0.GA                                |
|                        | Server Time    | Mon Aug 29 17:28:36 GMT 2022            |
|                        | Server Uptime  | 0 days, 0 hours, 10 minutes, 46 seconds |
|                        | Profile        |                                         |

# Scenario 2: Deploying RH-SSO 7.5 using a Buildconfig

## Advantage of using a buildconfig for RH-SSO 7.5

The advantage of using a *BuildConfig* with the *docker strategy* versus a static image build (scenario 1) is that upon each RH-SSO instance restart, the buildconfig (bc) will check if the imageStream *sso75-openshift-rhel8:7.5* has been updated with a new RH-SSO image.

## Preparing sso75-x509-ojdbc8.json template and sso-extensions.cli environment

A new template *sso75-x509-ojdbc8.json* is created. It is derived from the *sso75-x509-https.json* template.

Below are described in detail the different steps:.

Step 1: Create a json template file

| oc process sso75-x509-https SSO_ADMIN_USERNAME=admin                      |
|---------------------------------------------------------------------------|
| SSO_ADMIN_PASSWORD=password -n openshift -o json > sso75-x509-ojdbc8.json |

Step 2: Update *sso-extensions.cli script* with *Oracle DB information* (Oracle Database connection URL, Oracle Database username, oracle Database password)

| batch                                                                                                    |
|----------------------------------------------------------------------------------------------------|
| set DB_JDBC_URL= <external-oracle-url-db><br/>set DB_USERNAME=<oracle-db-username><br/>set DB_PASSWORD=<oracle-db-password></oracle-db-password></oracle-db-username></external-oracle-url-db>                                                                                             |
| set FILE=/home/jboss/ojdbc8.jar                                                                                                    |
| set DB_DRIVER_NAME=oracle                                                                                                    |
| module addname=com.oracleresources=\$FILE<br>dependencies=javax.api,javax.resource.api                                                                                                    |
| /subsystem=datasources/jdbc-driver=\$DB_DRIVER_NAME:add( \<br>driver-name=\$DB_DRIVER_NAME, \<br>driver-module-name=com.oracle, \<br>driver-class-name=oracle.jdbc.driver.OracleDriver, \<br>driver-xa-datasource-class-name=oracle.jdbc.xa.client.OracleXADataSource \<br>)               |
| /subsystem=datasources/data-source=KeycloakDS:remove()                                                                                                    |
| /subsystem=datasources/data-source=KeycloakDS:add( \<br>jndi-name=java:jboss/datasources/KeycloakDS, \<br>enabled=true, \<br>use-java-context=true, \<br>connection-url=\$DB_JDBC_URL, \<br>driver-name=\$DB_DRIVER_NAME, \<br>user-name=\$DB_USERNAME, \<br>password=\$DB_PASSWORD \<br>) |
| /subsystem=datasources/data-source=KeycloakDS:write-attribute(name=background-validati on, value=true)                                                                                                    |
| /subsystem=datasources/data-source=KeycloakDS:write-attribute(name=background-validati on-millis, value=30000)                                                                                                    |

| /subsystem=datasources/data-source=KeycloakDS:write-attribute(name=validate-on-match, value=false)                                                                                               |
|----------------------------------------------------------------------------------------------------|
| /subsystem=datasources/data-source=KeycloakDS:write-attribute(name=check-valid-connecti<br>on-sql, value=select 1)                                                                               |
| /subsystem=datasources/data-source=KeycloakDS:write-attribute(name=valid-connection-che<br>cker-class-name,<br>value=org.jboss.jca.adapters.jdbc.extensions.oracle.OracleValidConnectionChecker) |
| /subsystem=datasources/data-source=KeycloakDS:write-attribute(name=stale-connection-ch<br>ecker-class-name,<br>value=org.jboss.jca.adapters.jdbc.extensions.oracle.OracleStaleConnectionChecker) |
| /subsystem=datasources/data-source=KeycloakDS:write-attribute(name=exception-sorter-cla<br>ss-name, value=org.jboss.jca.adapters.jdbc.extensions.oracle.OracleExceptionSorter)                   |
| /subsystem=datasources/data-source=KeycloakDS:write-attribute(name=min-pool-size, value=30)                                                                                                    |
| /subsystem=datasources/data-source=KeycloakDS:write-attribute(name=max-pool-size, value=30)                                                                                                    |
| /subsystem=datasources/data-source=KeycloakDS:write-attribute(name=prepared-statement s-cache-size, value=100)                                                                                   |
| /subsystem=datasources/data-source=KeycloakDS:write-attribute(name=flush-strategy, value=IdleConnections)                                                                                        |
| run-batch                                                                                                    |

٦

Step 3: Create a configmap from the *sso-extensions.cli* script

Г

oc create cm ssoextensionscli --from-file=sso-extensions.cli

Step 4: Create an *oracle-db-secret* secret containing the values of Oracle Database connection parameters

oc create secret generic oracle-db-secret --from-literal=EXTERNAL\_DB\_JDBC\_URL=<external-oracle-url-db> --from-literal=EXTERNAL\_DB\_USERNAME=<oracle-db-username> --from-literal=EXTERNAL\_DB\_PASSWORD=<oracle-db-password>

## Updating the sso75-x509-ojdbc8.json template

The sso75-x509-ojdbc8.json template is updated with:

- A BuildConfig (to import the Oracle 19c JDBC driver).
- A configmap (for sso-extensions.cli script).
- Secrets (to retrieve the Oracle Database connection parameter).

### Preparing the buildconfig

The added buildconfig contains a new imageStream called sso-oracle-sso75-ojdbc8:latest

If there is a new SSO image available for *sso75-openshift-rhel8:7.5* imagestream, the Buildconfig source docker strategy will build a new image image called *sso-oracle-sso75-ojdbc8:latest*.

The buildconfig section to be added is:

{

```
"apiVersion": "build.openshift.io/v1",
"kind": "BuildConfig",
"metadata": {
    "labels": {
        "name": "sso-oracle-sso75-ojdbc8-build"
     },
     "name": "sso-oracle-sso75-ojdbc8-build"
     },
"spec": {
        "failedBuildsHistoryLimit": 5,
```

```
"nodeSelector": null,
          "output": {
          "to": {
             "kind": "ImageStreamTag",
               "name": "sso-oracle-sso75-ojdbc8:latest"
            }
           },
          "postCommit": {},
          "resources": {},
          "runPolicy": "Serial",
          "source": {
             "dockerfile": "FROM openshift/sso75-openshift-rhel8:7.5\n\n RUN curl -k -L
https://download.oracle.com/otn-pub/otn software/jdbc/1916/ojdbc8.jar -o
/home/jboss/ojdbc8.jar \n\nCMD [\"/opt/eap/bin/openshift-launch.sh\"]",
             "type": "Dockerfile"
          },
          "strategy": {
             "dockerStrategy": {
               "from": {
                  "kind": "ImageStreamTag",
                  "name": "sso75-openshift-rhel8:7.5",
                  "namespace": "openshift"
                  }
               }.
             "type": "Docker"
          },
          "successfulBuildsHistoryLimit": 2,
          "triggers": [
            {
               "imageChange": {},
               "type": "ImageChange"
            },
             {
             "type": "ConfigChange"
            }
          ]
       }
     },
```

### adding the configmap

You should add the configmap as a mounted volume, so the *sso-extensions.cli* script can be executed at boot time.

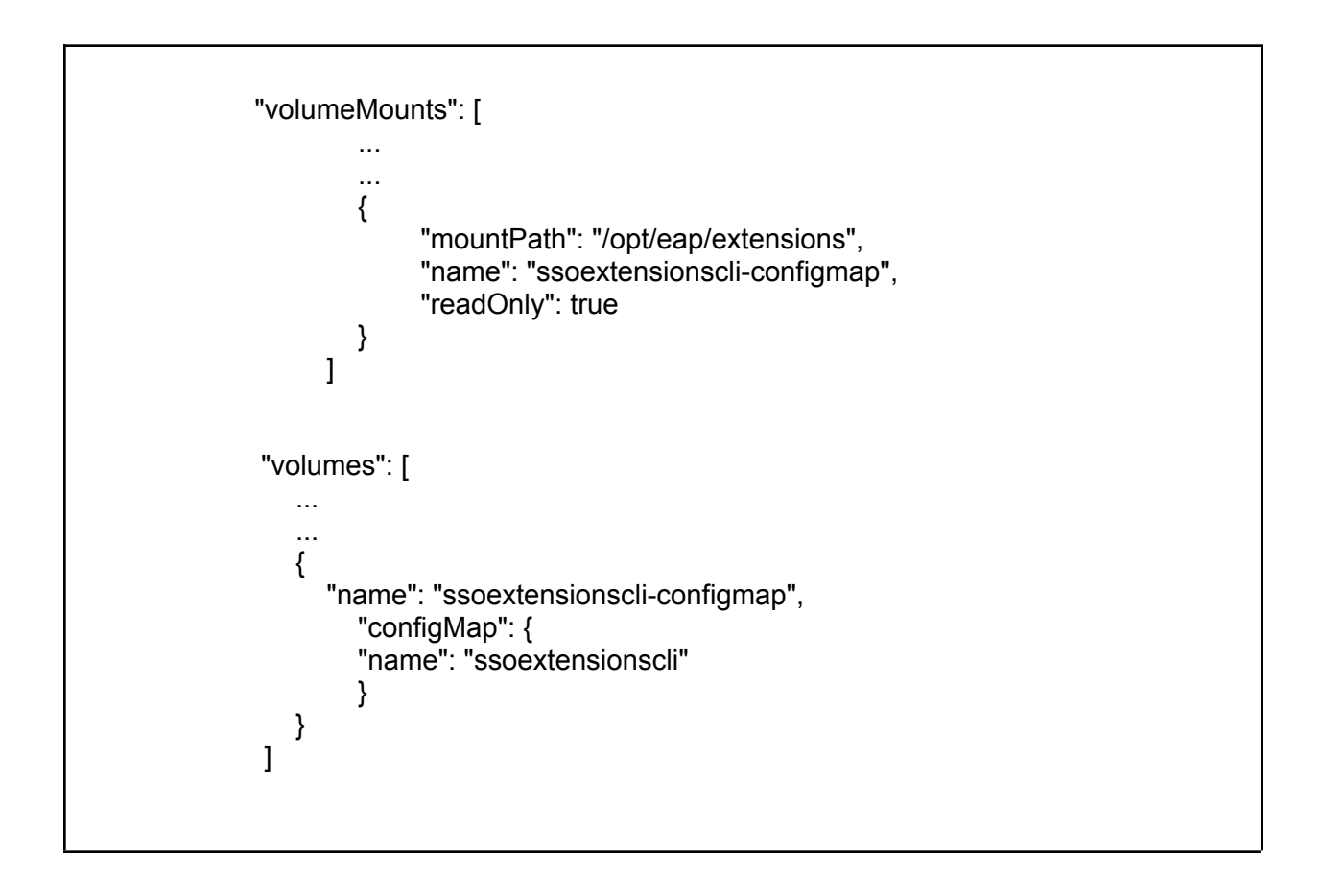

### Adding oracle-db-secret

You should add those 3 oracle-db-secret to your json file, so RH-SSO deployment will be able to connect to the Oracle database.

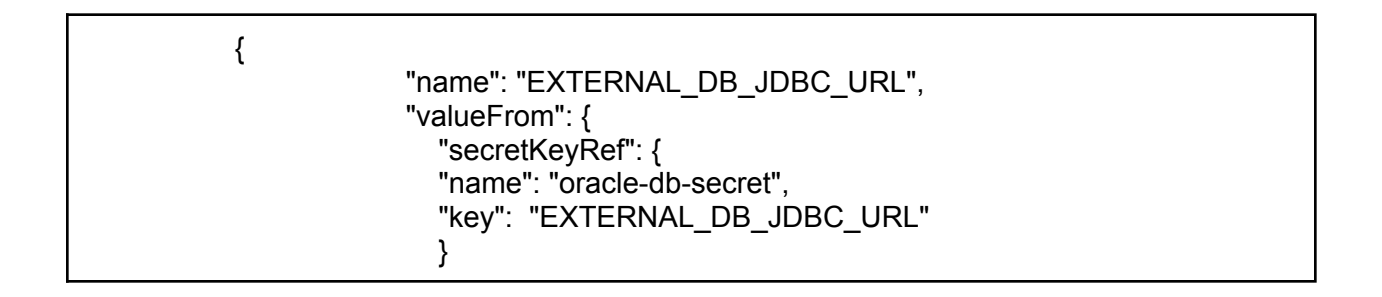

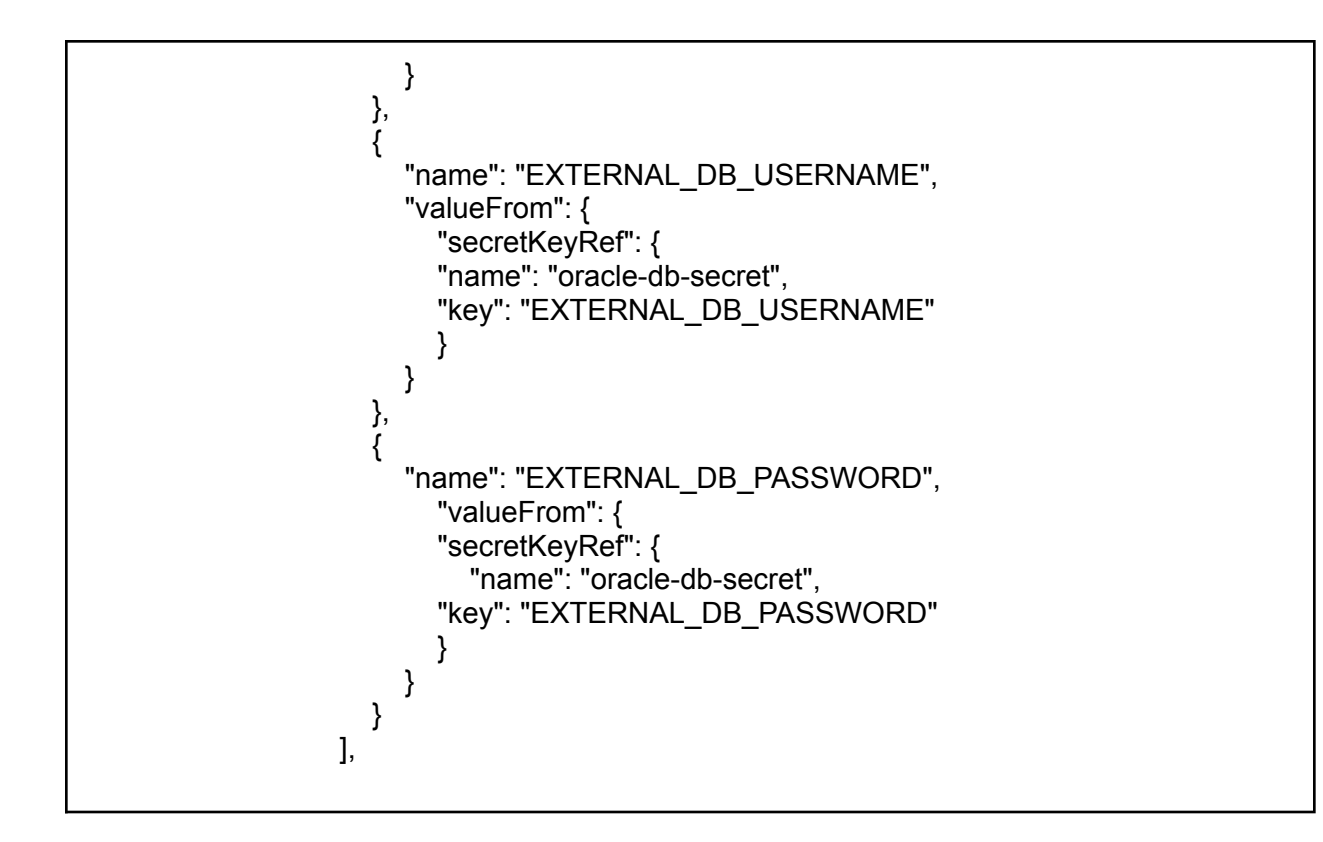

Deploy the Buildconfig image

Check that *sso75-x509-ojdbc8.json* template syntax is correct.

To deploy and image, run command

oc create -f sso75-x509-https.json

Deployment and testing

A specific ephemeral pod is created at runtime to run the buildconfig and create the new image (*sso-oracle-sso75-ojdbc8-build-1-build here*)

| oc get pods |           |          |        |     |  |
|-------------|-----------|----------|--------|-----|--|
| NAME        | READY STA | ATUS RES | STARTS | AGE |  |

| sso-oracle-1-79m45              | 1/1    | Running   | 0      | 4d3h |      |
|---------------------------------|--------|-----------|--------|------|------|
| sso-oracle-1-deploy             | 0/1    | Completed | 0      | 4d3h |      |
| sso-oracle-sso75-ojdbc8-build-1 | -build | 0/1 Com   | pleted | 0    | 4d3h |

The command oc status provides the RH-SSO admin console URL to connect to.

## Scenario 2: Migration to RH-SSO 7.6

When using scenario 2 (Using a buildconfig with a docker to embed the oracle driver), the upgrade has to be done in 3 steps:

- scale down the replica to zero.
- Update the buildconfig, so it will pick the sso-76 image instead of the sso-75 image.
- up scale the replica to one.

Below are described the different steps to be performed for the the upgrade process

### Scale down you sso replica

oc get dc

oc scale --replicas=0 dc/<sso-dc-name>

Example:

| oc get dc  |          |                                                |  |
|------------|----------|------------------------------------------------|--|
| NAME       | REVISION | DESIRED CURRENT TRIGGERED BY                   |  |
| sso-oracle | 2 1      | 1 config,image(sso-oracle-sso75-ojdbc8:latest) |  |

## Update the buildconfig

You need to update the buildconfig so that the source docker is picking its image from **openshift/sso76-openshift-rhel8:7.6 image** stream **openshift/sso75-openshift-rhel8:7.5 image** stream.

| oc get bc                     |        |              |
|-------------------------------|--------|--------------|
| NAME TYPE                     | FROM   | LATEST       |
| sso-oracle-sso75-ojdbc8-build | Docker | Dockerfile 2 |

| oc edit bc/sso-oracle-sso75-ojdbc8-build                                                                                                    |  |
|----------------------------------------------------------------------------------------------------|--|
| source:<br>dockerfile: "FROM openshift/sso76-openshift-rhel8:7.6\n\n RUN curl -k -L<br>https://download.oracle.com/otn-pub/otn_software/jdbc/1916/ojdbc8.jar<br>-o /home/jboss/ojdbc8.jar \n\nCMD [\"/opt/eap/bin/openshift-launch.sh\"]"<br>type: Dockerfile<br>strategy:<br>dockerStrategy:<br>from:<br>kind: ImageStreamTag<br>name: sso76-openshift-rhel8:7.6<br>namespace: openshift<br>type: Docker |  |

As soon as the buildconfig is updated, a new build is automatically triggered.

oc get pods

| NAME                        | READY      | STATU | JS RE    | STARTS | AGE |
|-----------------------------|------------|-------|----------|--------|-----|
| sso-oracle-1-deploy         | 0/1        | Comp  | oleted 0 | 44n    | n   |
| sso-oracle-2-deploy         | 0/1        | Comp  | oleted 0 | 13n    | n   |
| sso-oracle-sso75-ojdbc8-bui | ld-1-build | 0/1   | Complet  | ed 0   | 45m |
| sso-oracle-sso75-ojdbc8-bui | ld-2-build | 0/1   | Complet  | ed 0   | 13m |
|                             |            |       |          |        |     |

## Restart the pod

oc scale --replicas=1 dc/sso-oracle

## Testing

When connecting to the admin console, you will see that the admin console is showing 7.6 server info.

You can also check the logs, and verify the schema checking that it is corresponding to RH-SSO 7.6

When connecting to the admin console, you can verify that the admin console is showing 7.6 server info.

| RED HAT SINGLE SIGN-ON |   |                |                                         |
|------------------------|---|----------------|-----------------------------------------|
| Select realm           | ~ | Server Info 🔊  |                                         |
|                        |   | Server Version | 7.6.0.GA                                |
|                        |   | Server Time    | Tue Sep 06 16:52:21 GMT 2022            |
|                        |   | Server Uptime  | 0 days, 2 hours, 20 minutes, 47 seconds |

## **Troubleshooting section**

## Tip-1 Json file edition

Syntax error detection

Using the following command allows to quickly get invalid syntax detection messages

cat <filename>.json | jq

--> it will display any syntax error.

### Using a json editor

Using a json editor, such as VisualCode Studio allows a pretty nice json indenting, and json error detection/display as well.

## Tip-2: Getting events ordered by timestamp

oc get events --sort-by='.lastTimestamp'

## <u>Tip-3: Application is not available - Admin console</u>

You may get following screenshot:

Application is not available

The application is currently not serving requests at this endpoint. It may not have been started or is still starting.

Possible reasons you are seeing this page:

- **The host doesn't exist.** Make sure the hostname was typed correctly and that a route matching this hostname exists.
- The host exists, but doesn't have a matching path. Check if the URL path was typed correctly and that the route was created using the desired path.
- Route and path matches, but all pods are down. Make sure that the resources exposed by this route (pods, services, deployment configs, etc) have at least one pod running.

To overcome this issue, you have to restart the RH-SSO application.

oc scale --replicas=0 dc/sso

oc scale --replicas=1 dc/sso

## Appendix

### sso-extensions.cli

To update the **sso-extensions.cli** script, you just need to replace the 3 followings variables:

- DB\_JDBC\_URL
- DB\_USERNAME
- set DB\_PASSWORD

Check also that ALL the specific CLI oracle instructions match what you need.

| set DB_JDBC_URL= <external-oracle-url-db><br/>set DB_USERNAME=<oracle-db-username><br/>set DB_PASSWORD=<oracle-db-password></oracle-db-password></oracle-db-username></external-oracle-url-db>                                                                                             |
|----------------------------------------------------------------------------------------------------|
| set FILE=/home/jboss/ojdbc8.jar                                                                                                    |
| set DB_DRIVER_NAME=oracle                                                                                                    |
| module addname=com.oracleresources=\$FILE<br>dependencies=javax.api,javax.resource.api                                                                                                    |
| /subsystem=datasources/jdbc-driver=\$DB_DRIVER_NAME:add( \<br>driver-name=\$DB_DRIVER_NAME, \<br>driver-module-name=com.oracle, \<br>driver-class-name=oracle.jdbc.driver.OracleDriver, \<br>driver-xa-datasource-class-name=oracle.jdbc.xa.client.OracleXADataSource \<br>)               |
| /subsystem=datasources/data-source=KeycloakDS:remove()                                                                                                    |
| /subsystem=datasources/data-source=KeycloakDS:add( \<br>jndi-name=java:jboss/datasources/KeycloakDS, \<br>enabled=true, \<br>use-java-context=true, \<br>connection-url=\$DB_JDBC_URL, \<br>driver-name=\$DB_DRIVER_NAME, \<br>user-name=\$DB_USERNAME, \<br>password=\$DB_PASSWORD \<br>) |
| /subsystem=datasources/data-source=KeycloakDS:write-attribute(name=background-validati<br>on, value=true)                                                                                                    |
| /subsystem=datasources/data-source=KeycloakDS:write-attribute(name=background-validati on-millis, value=30000)                                                                                                    |
| /subsystem=datasources/data-source=KeycloakDS:write-attribute(name=validate-on-match, value=false)                                                                                                    |
| /subsystem=datasources/data-source=KeycloakDS:write-attribute(name=check-valid-connecti                                                                                                    |

Γ

L

| on-sql, value=select 1)                                                                                                    |
|----------------------------------------------------------------------------------------------------|
| /subsystem=datasources/data-source=KeycloakDS:write-attribute(name=valid-connection-che<br>cker-class-name,<br>value=org.jboss.jca.adapters.jdbc.extensions.oracle.OracleValidConnectionChecker) |
| /subsystem=datasources/data-source=KeycloakDS:write-attribute(name=stale-connection-ch<br>ecker-class-name,<br>value=org.jboss.jca.adapters.jdbc.extensions.oracle.OracleStaleConnectionChecker) |
| /subsystem=datasources/data-source=KeycloakDS:write-attribute(name=exception-sorter-cla<br>ss-name, value=org.jboss.jca.adapters.jdbc.extensions.oracle.OracleExceptionSorter)                   |
| /subsystem=datasources/data-source=KeycloakDS:write-attribute(name=min-pool-size, value=30)                                                                                                    |
| /subsystem=datasources/data-source=KeycloakDS:write-attribute(name=max-pool-size, value=30)                                                                                                    |
| /subsystem=datasources/data-source=KeycloakDS:write-attribute(name=prepared-statement s-cache-size, value=100)                                                                                   |
| /subsystem=datasources/data-source=KeycloakDS:write-attribute(name=flush-strategy, value=IdleConnections)                                                                                        |
| run-batch                                                                                                    |

## Checking databasechangelog schema

You can verify that the database changelog schema has been updated to Keycloak 18 (RH-SSO is mapped on Keycloak 18).

See Liquibase documentation for more info about more info about liquibase schema .

Sqlplus <username>/<password>@<external-db-oracle-URL>

SELECT FILENAME, ID, EXECTYPE FROM DATABASECHANGELOG ORDER BY DATEEXECUTED;

••••

#### • • • •

META-INF/jpa-changelog-14.0.0.xml KEYCLOAK-17267-add-index-to-user-attributes

FILENAME

\_\_\_\_\_

ID

EXECTYPE

\_\_\_\_\_

EXECUTED

META-INF/jpa-changelog-14.0.0.xml KEYCLOAK-18146-add-saml-art-binding-identifier EXECUTED

\_\_\_\_\_

META-INF/jpa-changelog-15.0.0.xml

FILENAME

-----

\_\_\_\_\_

ID

### EXECTYPE

-----

15.0.0-KEYCLOAK-18467 EXECUTED

META-INF/jpa-changelog-17.0.0.xml 17.0.0-9562 EXECUTED

FILENAME

-----

ID

EXECTYPE

META-INF/jpa-changelog-18.0.0.xml 18.0.0-10625-IDX\_ADMIN\_EVENT\_TIME EXECUTED

106 rows selected.

SQL>